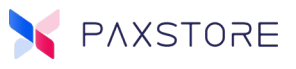

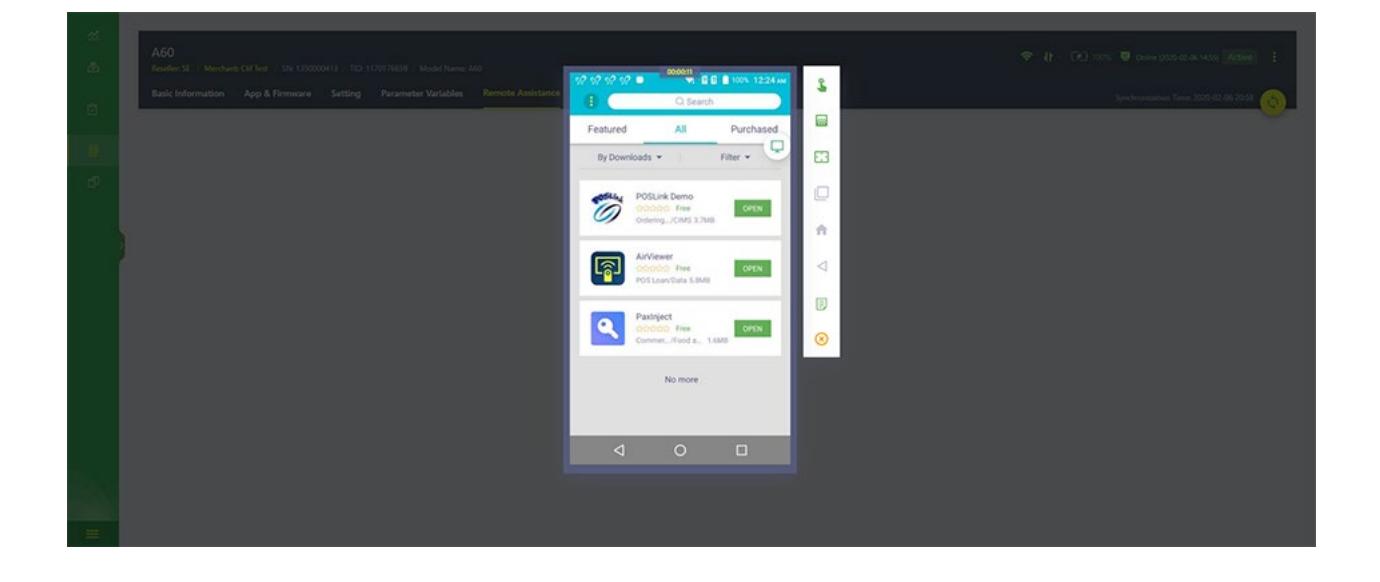

# PAXSTORE AirViewer QRG

Remote Access

Date: 02-07-2020 Version: 1.1

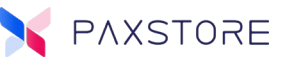

### Preface

PAXSTORE AirViewer QRG Version: 02-07-2020 v1.1 Status: [] Draft [★] Release [] Modify

Copyright © 2019 PAX Technology, Inc. All rights reserved

The Programs (which include both the software and documentation) contain proprietary information; these Programs are provided under a license agreement containing restrictions on use and disclosure and are also protected by copyright, patent, and other intellectual and industrial property laws. Reverse engineering, disassembly, or decompile of the Programs, except to the extent required to obtain interoperability with other independently created software or as specified by law, is prohibited.

This document is provided for informational purposes only. All features and specifications are subject to change without notice. If there are any problems in the documentation, please report said problems to Pax in writing. This document is not warranted to be error-free. Except as may be expressly permitted in the license agreement for these Programs, no part of these Programs may be reproduced or transmitted in any form or by any means, electronic or mechanical, for any purpose.

Security Notice: No part of this publication may be copied, distributed, stored in a retrieval system, translated into any human or computer language, transmitted, in any form or by any means, without the prior written consent of PAX Technology, Inc.

PAX is a registered trademark of PAX Technology Limited in China and/or other countries. All other trademarks or brand names are the properties of their respective holders.

### **Technical Support**

If there is a problem while installing, registering or operating this product, please refer to the documentation. If it is not possible to resolve the Issue, please contact customer support.

The level of access to PAX support is governed by the support plan arrangements made between PAX and each Organization. Please consult this support plan for further information about entitlements, including the hours when telephone support is available.

### **Technical Support Contact Information:**

Phone: (877) 859-0099 Email: paxstore.support@pax.us URL: www.pax.us

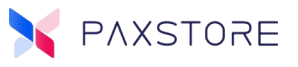

# **Revision History**

| Date       | Version | Description                                                                                                    |
|------------|---------|----------------------------------------------------------------------------------------------------|
| 11-12-2019 | v1.0    | 1. Initial Release                                                                                                    |
| 02-07-2020 | V1.1    | <ol> <li>Added new PAXSTORE logo</li> <li>Added new name AirViewer feature name</li> <li>Added new screen captures displaying AirViewer</li> <li>Added screen captures with a new feature File Transfer.</li> </ol> |

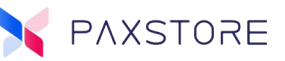

### Introduction

This document describes the PAXSTORE AirViewer user interface quick reference guide.

# What is AirViewer?

AirViewer is a remote assistance tool by Pax Technologies. AirViewer helps customers with remote access to their Pax terminals from the PAXSTORE. There are two types of remote access as View Only Mode with remote terminal view only, and full remote-control mode with full remote terminal control.

# **Terminal Requirements**

The AirViewer remote assistance feature is compatible with Pax Technologies Android-based terminals. Before initiating the AirViewer process the PAXSTORE terminal profile must be active. The terminal must be turned on and the AirViewer application is installed on the terminal and enabled. Additionally, the terminal must be connected to the internet.

# Usage Scenario

AirViewer provides two modes:

- Remote View Only Mode Remote access with terminal screen view only.
- Remote Control Mode Remote access with terminal view and control.

**Note:** The AirViewer application must be installed on the terminal and it can be downloaded from the PAXSTORE.

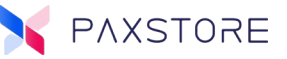

### 1.1 Remote View Only Mode

### Step 1. [Terminal]

From the terminal home screen select **[AirViewer]** icon. The AirViewer screen will display a "Waiting..." message.

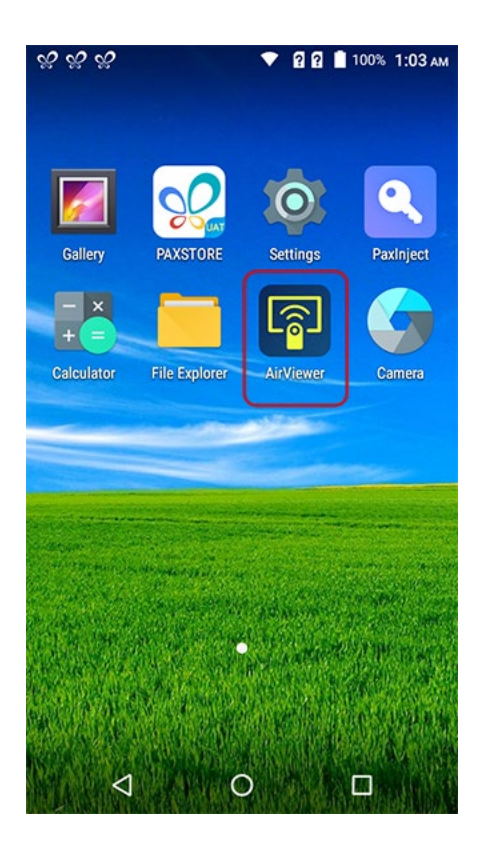

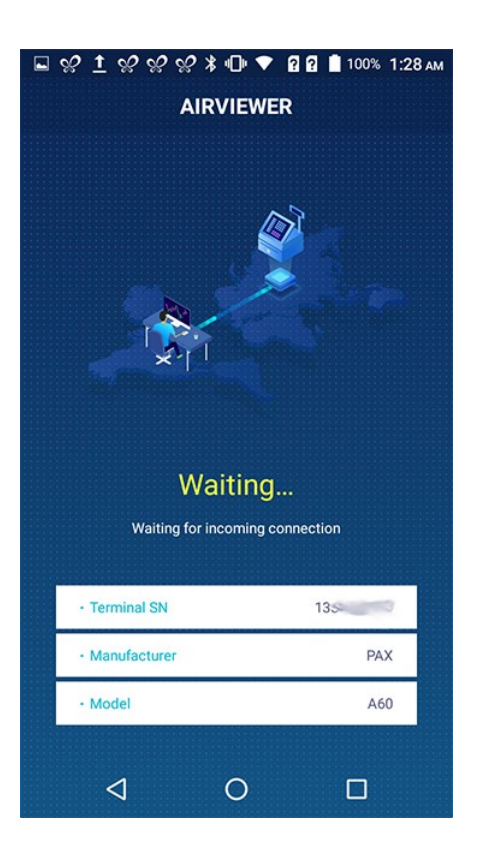

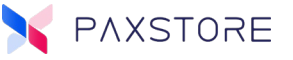

#### Step 2. [PAXSTORE Terminal Details]

From the Merchant, Detail screen select **[Terminal List]** and then select the desired terminal from the list of terminals. From the Terminal Details page select **[Remote Assistance]**.

| ** | < Terminal Details                                                                                                    |                                       |
|----|----------------------------------------------------------------------------------------------------|---------------------------------------|
| *  | Demo 1 A60                                                                                                    |                                       |
|    | SN: 13500 TED: 9E7854987 Reselver Demo Sub-Reselver 1 Merchant Demo Murchant 10 Model Name A00 Basic Information App & Firmware Setting Parameter Variables Remote Assistance | Synchronization Time 2019-11-05 13:17 |
| 0  | Dashboard                                                                                                    | Technical Details                     |
| ۵  | Terminal Monitor                                                                                                    | 13/ 13/50000413                       |

### Step 3. [PAXSTORE Remote Assistance]

From the Remote Assistance, screen select the **[CONNECT]** option.

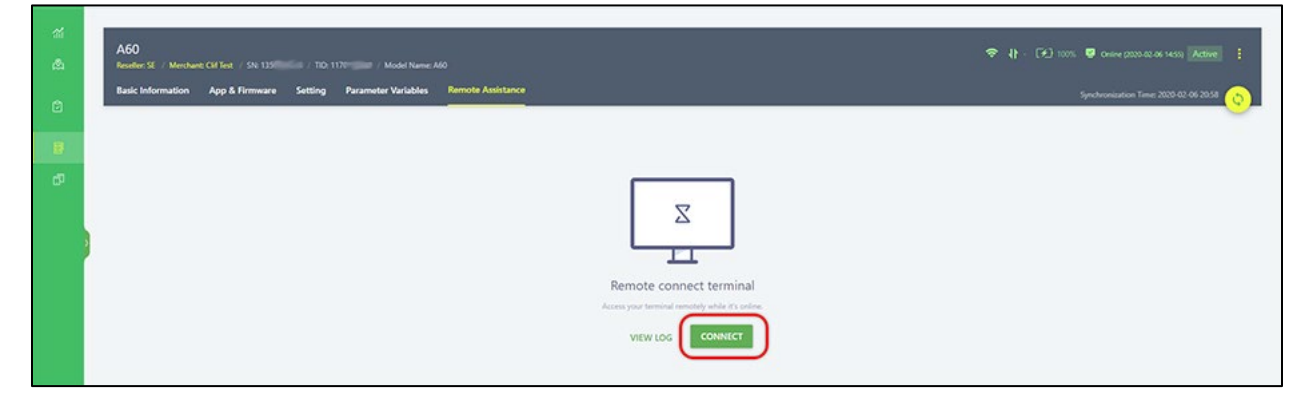

After selecting the CONNECT option the screen will display a "Connected, waiting for the user to accept" message.

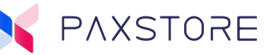

### Step 4. [Terminal]

Select the **[APROVE]** option to accept remote access or DECLINE to refuse remote access. There are 60 seconds to approve or decline the request or else the remote request connection will terminate.

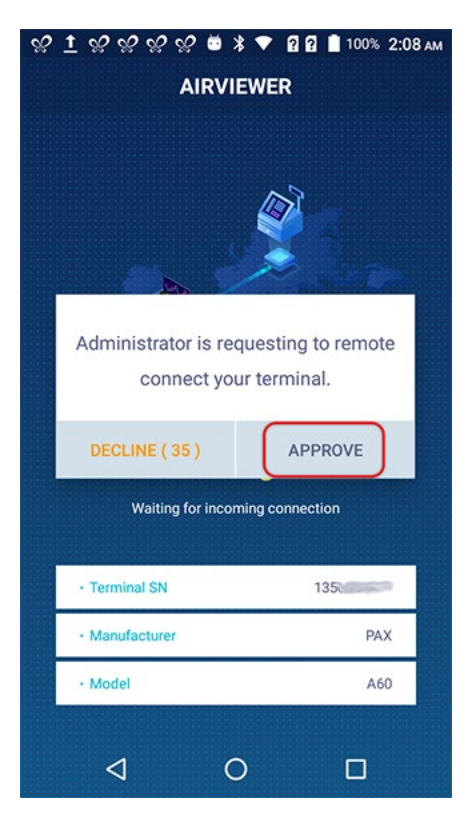

### Step 5. [PAXSTORE Remote Assistance]

When the terminal user accepts the remote access request the PAXSTORE screen will display the terminal home screen and the remote assistance options menu.

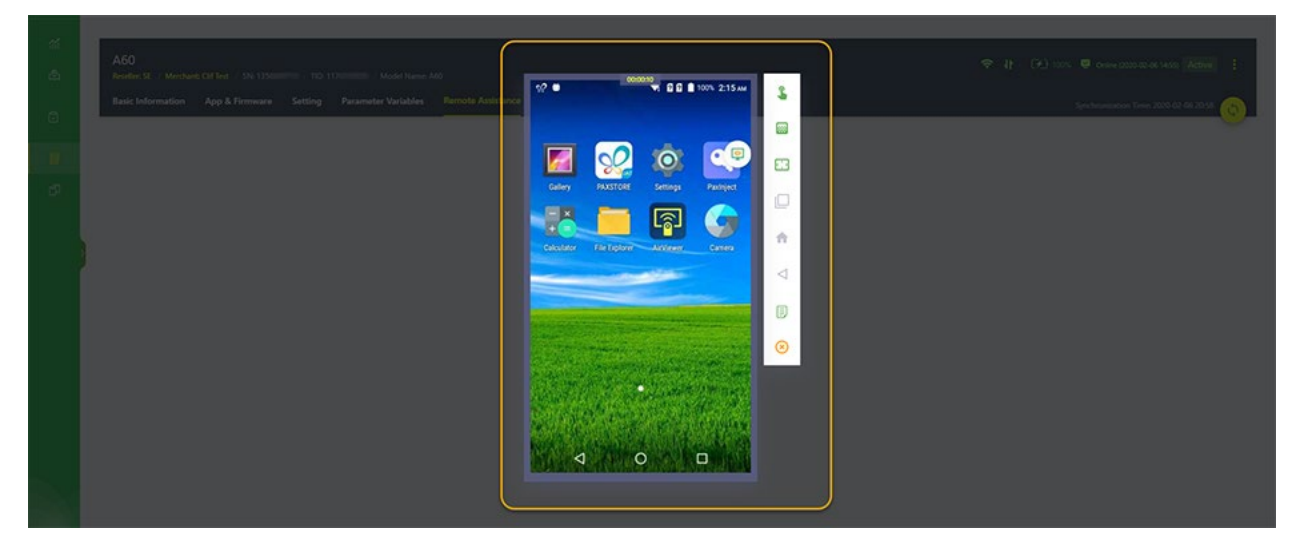

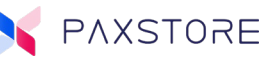

### Step 6. [PAXTORE Remote Assistance]

Next to the terminal image, the remote assistance options menu is displayed.

- Request for View and Terminal Control
- Image Quality
  - High (Default)
  - o Normal
  - o Low
- Zoom
  - o **150%**
  - o **125%**
  - o 100% (Default)
  - o **75%**
- Menu (Terminal Settings)
- Home (Terminal Home)
- Back (Terminal Back)
- File Transfer
- Quit

### Note: If the icon is faded then that option is not available.

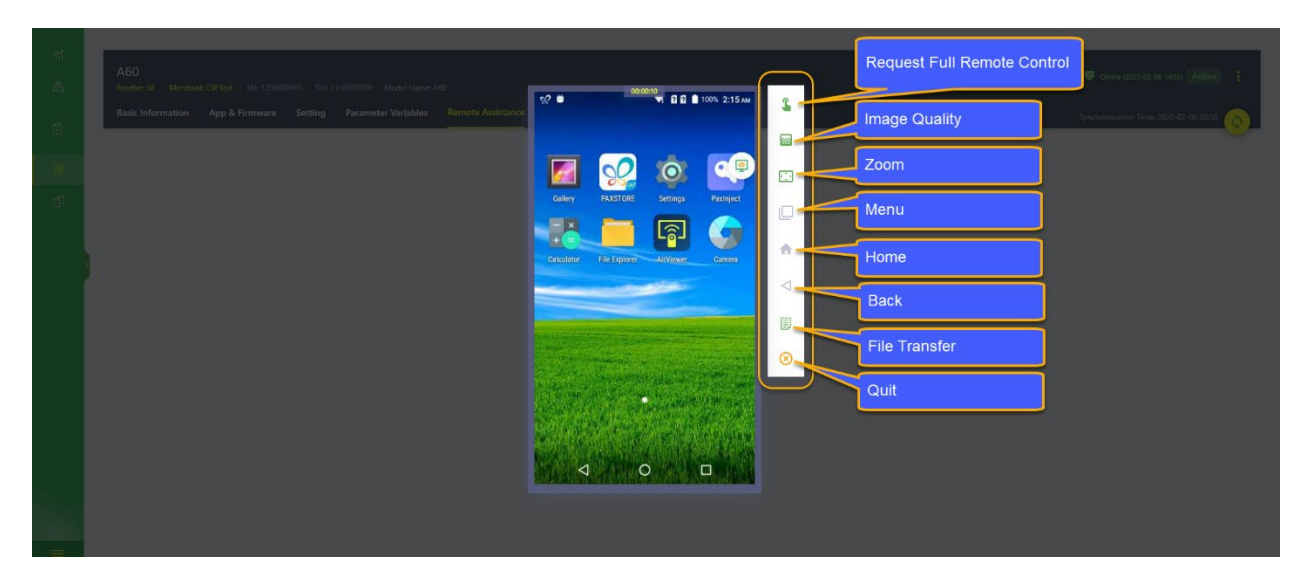

### Step 7. [Terminal Remote Assistance]

The screen will display each terminal screen that the terminal user is showing. The PAXSTORE Administrator can review the information displayed to assist the terminal user.

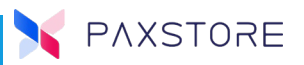

### Step 8. [Terminal Remote Assistance]

To exit remote access from the PAXSTORE, select the **[Quit]** icon from the menu options.

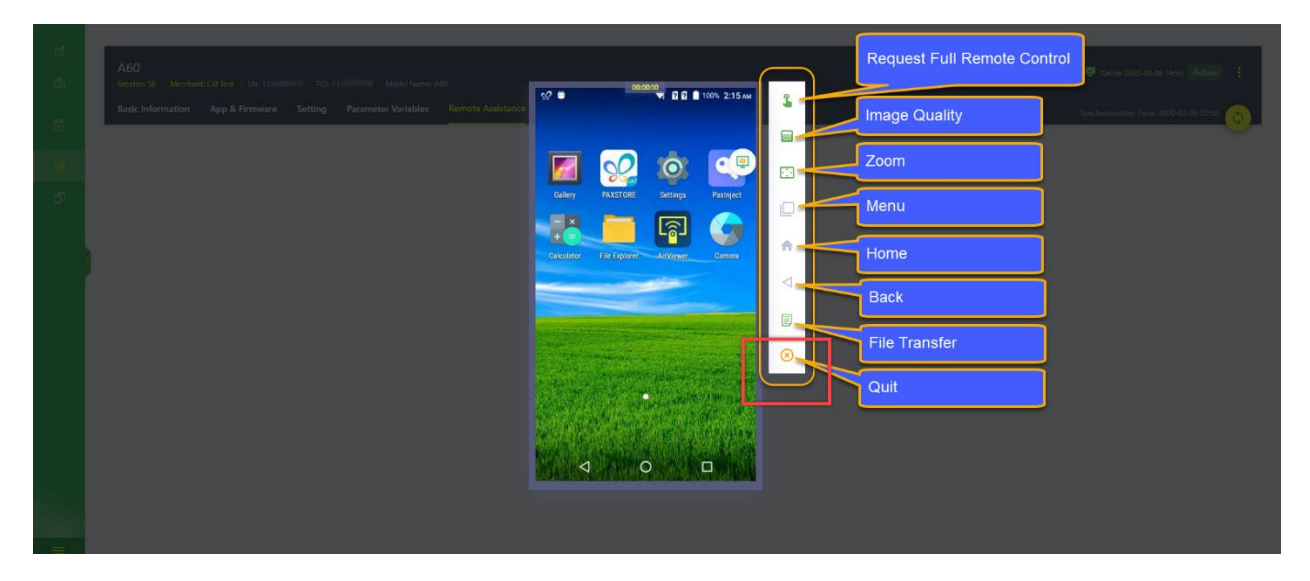

#### Step 9. [Terminal]

To exit remote access from the terminal, select the pop open menu icon **[1]** and then select the **Quit** icon **[2]**. To confirm exiting the remote assistance session select the **[YES]** option. To cancel the quit request select the NO option.

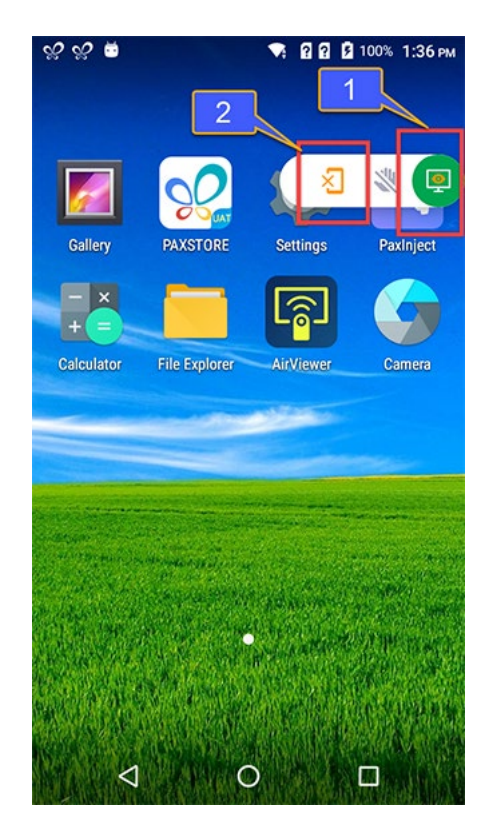

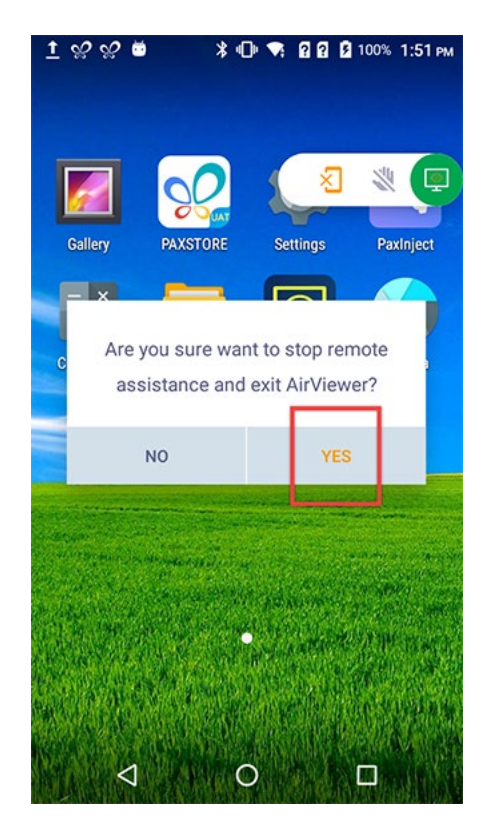

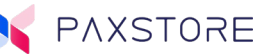

### 2.1 Remote View and Control Mode

### Step 1. [Terminal]

From the terminal home screen select **[AirViewer]** icon. The AirViewer screen will display a "Waiting..." message.

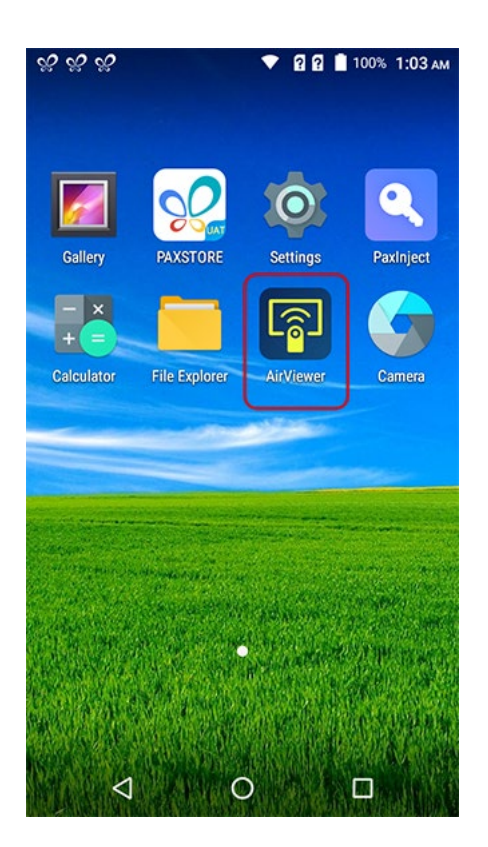

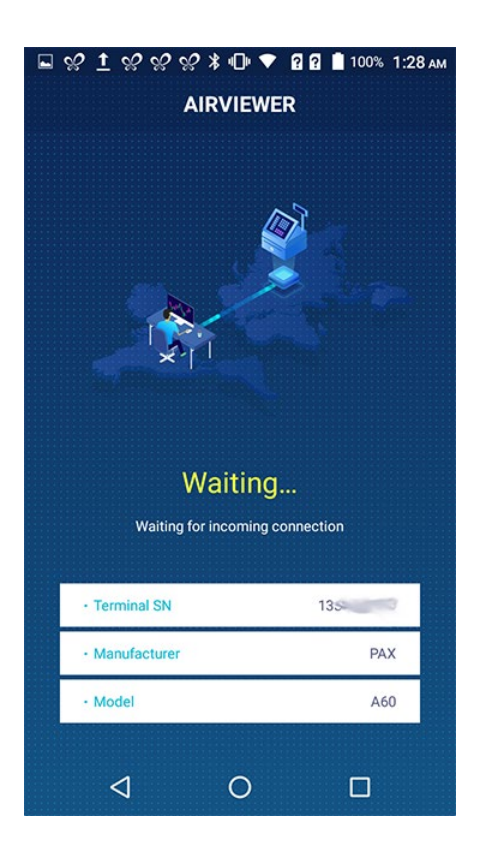

### Step 2. [PAXSTORE Terminal Details]

From the Merchant, Detail screen select **[Terminal List]** and then select the desired terminal from the list of terminals. From the Terminal Details page select **[Remote Assistance]**.

| *                                                                                                    | Cerminal Details                                                                                                    |                   |
|----------------------------------------------------------------------------------------------------|----------------------------------------------------------------------------------------------------|-------------------|
| B B                                                                                                    | Demo 1 A60 SN: 1350 TED: 907854987 Reseller: Demo Sub-Reseller 1 Merchant: Demo Merchant 1.0 Model Name: A60 Basic Information App & Firmware Setting Parameter Variables Remote Assistance |                   |
| in and a second second | Dashboard                                                                                                    | Technical Details |
| ۵                                                                                                    | Terminal Monitor                                                                                                    | 1350000413        |

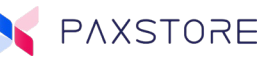

### Step 3. [PAXSTORE Remote Assistance]

From the Remote Assistance, screen select the **[CONNECT]** option.

| ମ<br>ଷ୍ଟ | AGO Resolver CM Fext / SN 135 / TD: 1170 / Model Name: Ado Remote Addore : |  |
|----------|----------------------------------------------------------------------------|--|
| Û        |                                                                            |  |
| B        |                                                                            |  |
| ď        |                                                                            |  |
|          | Remote connect terminal Access your terminal Access your terminal          |  |
|          |                                                                            |  |

After selecting the CONNECT option the screen will display a "Connected, waiting for the user to accept" message.

### Step 4. [Terminal]

Select the **[APROVE]** option to accept remote access or DECLINE to refuse remote access. There are 60 seconds to approve or decline the request or else the remote request connection will terminate.

| <u>ଡୁ 1</u> ଡୁ ଡୁ ଡୁ ଡୁ ଅ ≱ ♥ ହି ହି ∎ 100% 2:08 AM |                                                              |              |       |  |  |  |  |
|----------------------------------------------------|--------------------------------------------------------------|--------------|-------|--|--|--|--|
|                                                    |                                                              |              |       |  |  |  |  |
|                                                    |                                                              |              |       |  |  |  |  |
|                                                    | Administrator is requesting to remote connect your terminal. |              |       |  |  |  |  |
|                                                    | DECLINE (35)                                                 | APF          | PROVE |  |  |  |  |
|                                                    | Waiting for inco                                             | oming connec | lion  |  |  |  |  |
|                                                    | Terminal SN                                                  |              | 135   |  |  |  |  |
|                                                    | Manufacturer                                                 |              | PAX   |  |  |  |  |
|                                                    | • Model                                                      |              | A60   |  |  |  |  |
|                                                    | ⊲ (                                                          | S            |       |  |  |  |  |

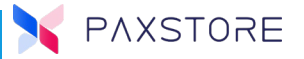

### Step 5. [PAXSTORE Remote Assistance]

When the terminal user accepts the remote access request the PAXSTORE screen will display the terminal home screen and the remote assistance options menu.

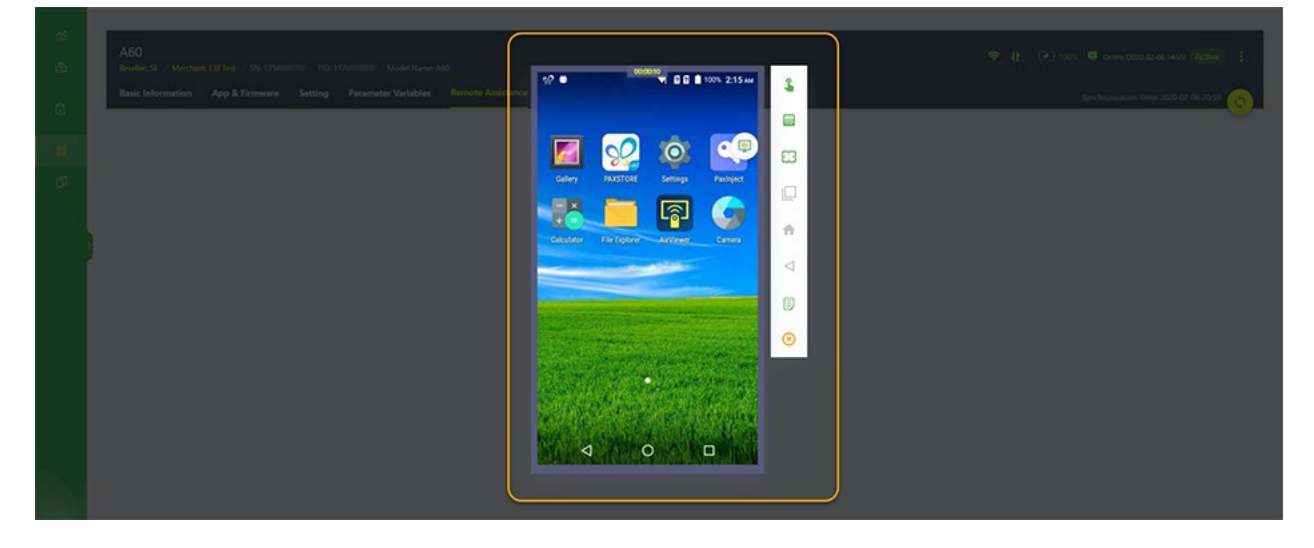

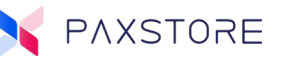

### Step 6. [PAXTORE Remote Assistance]

Next to the terminal image, the Remote Assistance Options Menu is displayed.

- Request for View and Terminal Control
- Image Quality
  - High (Default)
  - $\circ$  Normal
  - $\circ$  Low
- Zoom
  - o **150%**
  - o **125%**
  - o 100% (Default)
  - o **75%**
- Menu (Terminal Settings)
- Home (Terminal Home)
- Back (Terminal Back)
- File Transfer
- Quit

### Note: If the icon is faded then that option is not available.

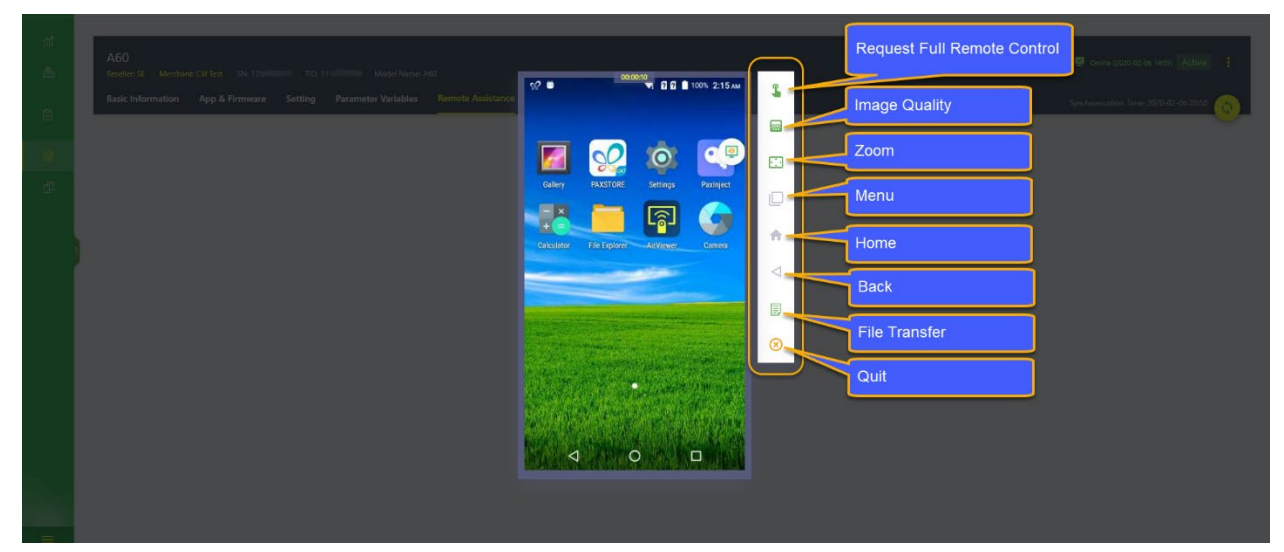

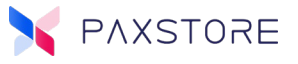

### Step 7. [PAXSTORE Full Remote Assistance]

To request Full Remote View and Control access select the [Request Full Remote Control] icon.

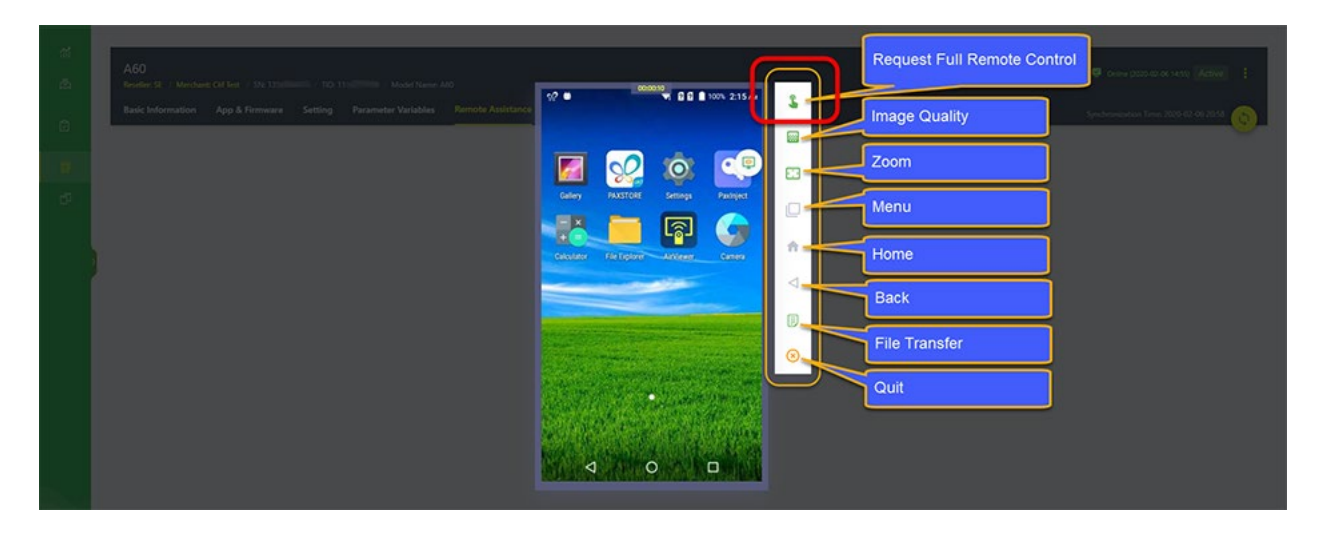

### Step 8. [Terminal]

Select the **[APROVE]** option to accept remote access or DECLINE to refuse remote access. There are 60 seconds to approve or decline the request or else the remote request connection will terminate.

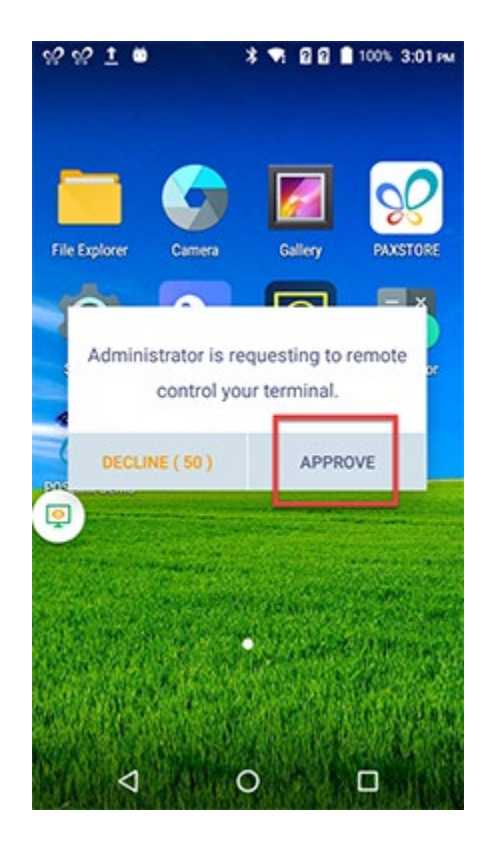

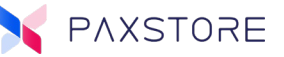

#### Step 9. [PAXSTORE Remote Assistance]

The screen will display the terminal home screen and remote menu options. In Full Access mode, it is possible to navigate and edit all available features on the terminal. Note that all menu options are available.

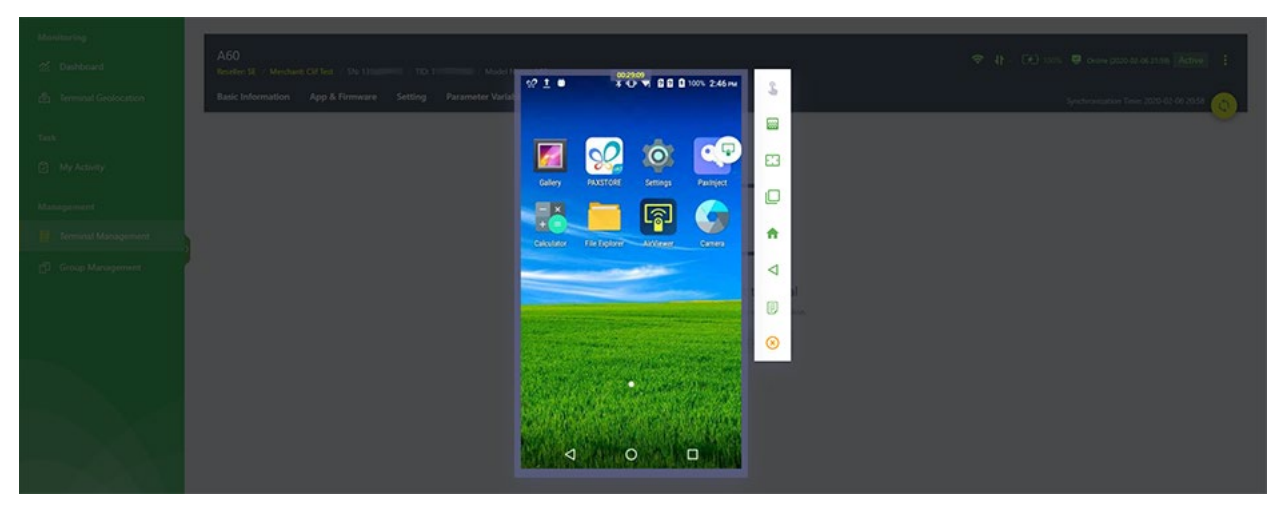

### Step 10. [Terminal].

To disable full remote access but continue view only access select the **[AirViewer]** floating icon [1] and then select the **[Cancel]** icon [2].

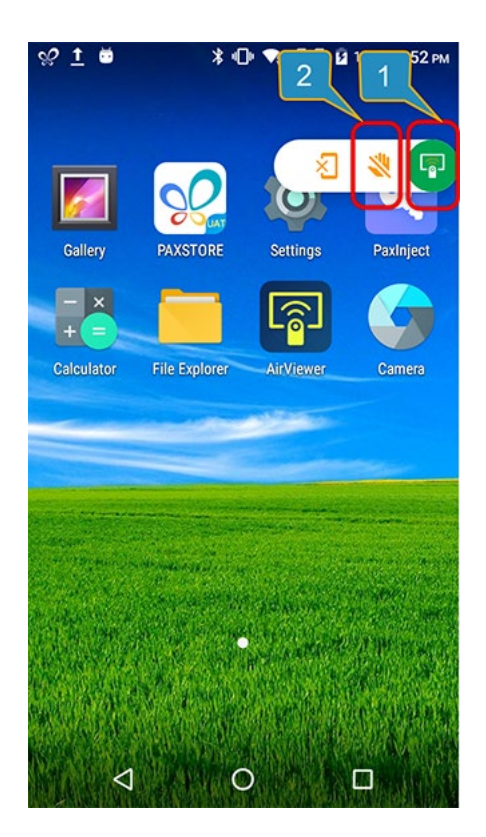

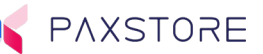

### Step 11. [Terminal]

To confirm canceling full remote access but to keep view only access select [YES].

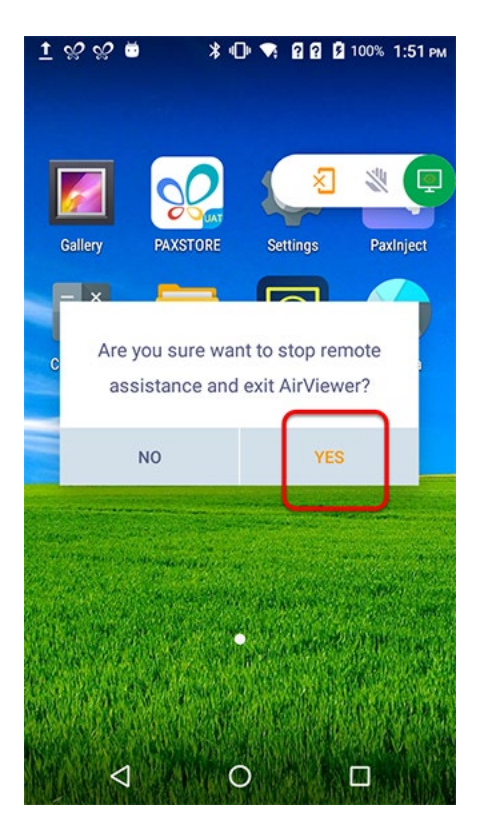

### Step 12. [PAXSTORE Remote Assistance]

View Only remote access is now available. Notice the Full Remote Control icon is not faded.

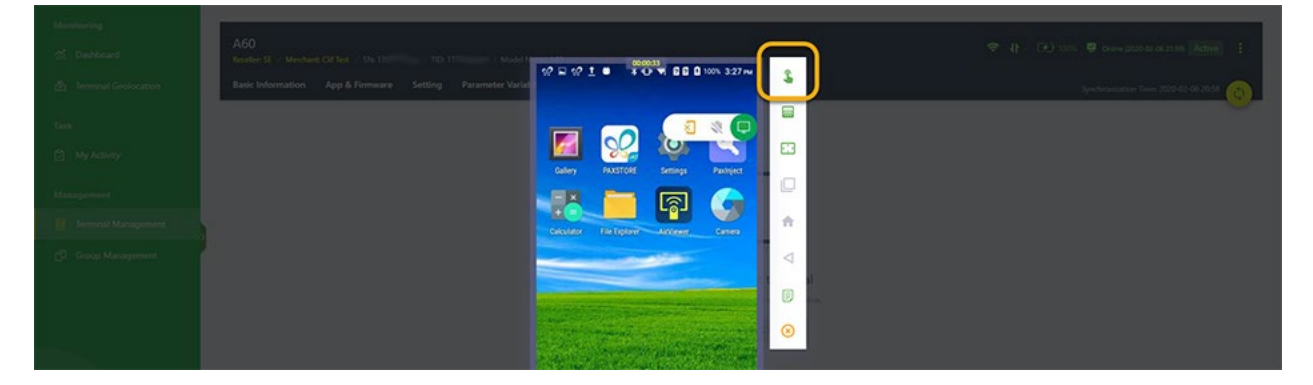

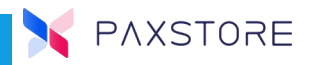

### Step 13. [Terminal Remote Assistance]

To exit remote access from the PAXSTORE, select the **[Quit]** icon from the menu options.

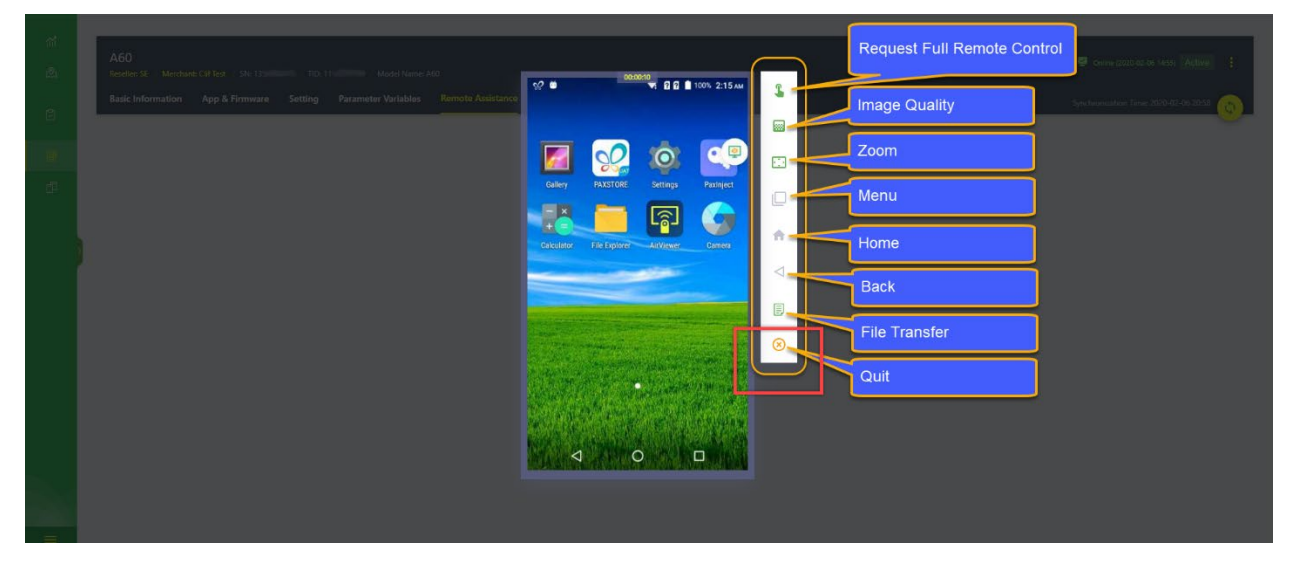

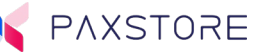

### Step 14. [Terminal]

To exit remote access from the terminal, select the pop open menu icon [1] and then select the **Quit** icon [2]. To confirm exiting the remote assistance session select the **[YES]** option. To cancel the quit request select the NO option.

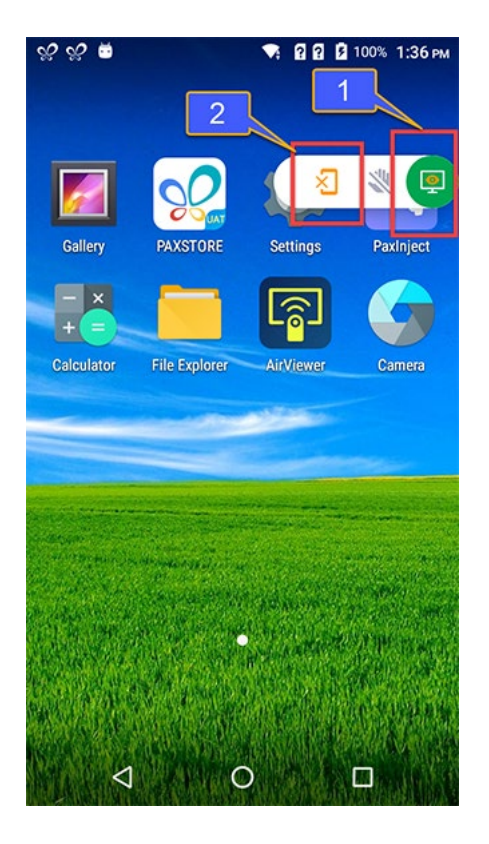

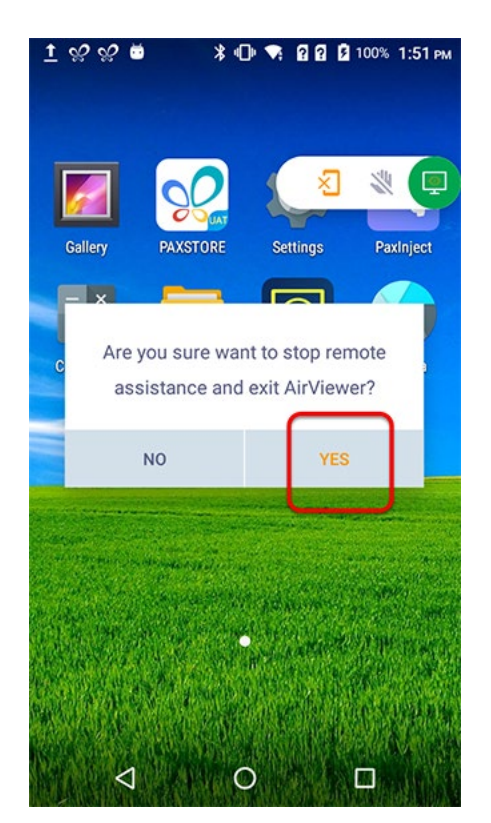

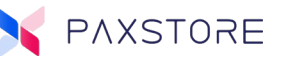

# PAX Customer Support

For questions or help with the terminal installation please contact your service provider or PAX customer support.

PAX Technology Inc. 8880 Freedom Crossing Trail Building 400 3rd Floor, Suite 300 Jacksonville, FL 32256

paxstore.support@pax.us (877) 859-0099 www.pax.us

This document is provided for informational purposes only. All features and specifications are subject to change without notice. The PAX name and PAX logo are registered trademarks of PAX Corporation and/or its affiliates. Other names may be trademarks of their respective owners. Copyright 2019, PAX Technology Limited, All Rights Reserved.

\*PAX Technology, Inc. is not responsible for the content, quality, accuracy or completeness of any information or materials contained in on these pages. PAX Technology, Inc. does not endorse any content, viewpoints, products, or services contained on these pages and shall not be held liable for any losses caused by reliance on the accuracy, reliability or timeliness of such information. Any person or entity that relies on any information obtained from these pages does so at his/her own risk.